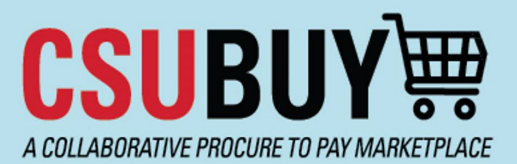

## **Quick Reference Guide**

Search for a Requisition

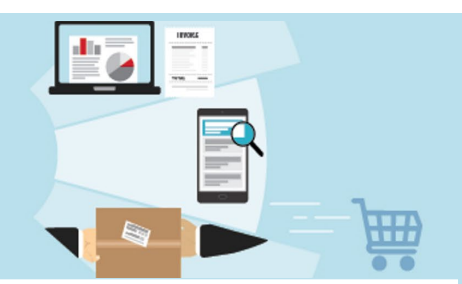

Learn how to search for a requisition and identify its status.

## Locate a Requisition

- 1. Navigate to Orders > Search > Requisitions.
- 2. Filters can be applied to the Search Requisitions page in multiple ways.
  - a. Use **Quick Filters** to narrow down the search results. Select the **Show/Hide Side Panel icon** to open and close the Quick Filters panel.
  - b. Use Add Filter for additional filters.
  - c. Select **Pin Filters** to make the filters you added default.

|                   |                |                                  | All 👻              | Search (Alt+Q) | ۹      | 7,400.29 USD 📜             | ♡     | •        | 1 |
|-------------------|----------------|----------------------------------|--------------------|----------------|--------|----------------------------|-------|----------|---|
| Orders > Search > | Requisitions   |                                  |                    |                |        |                            |       |          |   |
|                   | h Requisitions |                                  |                    |                | R Save | C Pin Filters              | Ex Ex | port All | • |
| Quick Filters     | My Searches    | Submitted Date: Last 90 days 👻   | Quick search       |                | b      | Add Filter 👻 Clear All Fil | ters  |          | ? |
| Supplier          | ~              | <ul> <li>Page 1 of 29</li> </ul> | 1-20 of 563 Result | s              |        |                            | 201   | Per Page | - |

- 3. Select the **Configure Columns** icon to open the Configure Column Display pop-up window.
  - a. Select or deselect columns to customize what data the search results display.
  - b. To manage the column display order, select and drag the columns up or down.
  - c. Select **Pin Columns as my defaults** to save this column configuration for all future searches.
  - d. Select Apply.
- 4. Select the **Save As** icon at the top of the page to save your search to your Personal Folder as a favorite. Additional options are available from the drop-down menu.

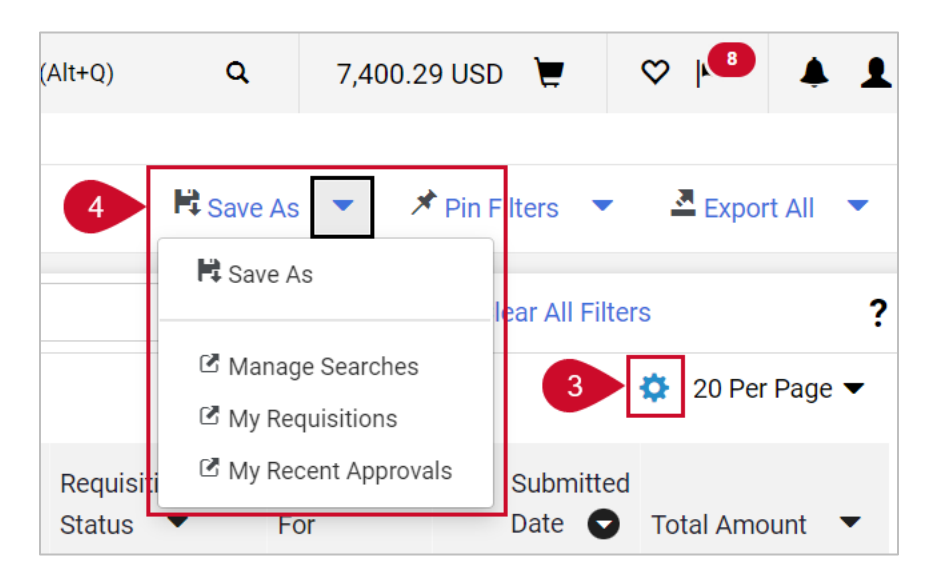

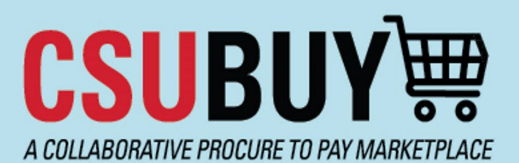

## **Quick Reference Guide**

Search for a Requisition

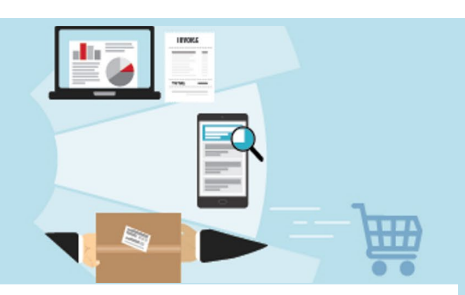

## **View the Requisition Status**

- 1. The **Requisition Status** column shows the status: Completed, Pending, Withdrawn, or Rejected. Click the column header to sort by status.
- 2. Select the **Requisition Status** section in the Quick Filters panel to filter results by status.

|                                |     |                         |                                       | All 🕶 S                   | earch (Alt+Q)           | <b>Q</b> 7,40        | 00.29 USD 📜 🤇           | > ▶ ▲ ▲          |
|--------------------------------|-----|-------------------------|---------------------------------------|---------------------------|-------------------------|----------------------|-------------------------|------------------|
| Orders   Search   Requisitions |     |                         |                                       |                           |                         |                      |                         |                  |
| $\equiv$ My Requisitions       |     |                         |                                       |                           |                         | 🛱 Save As 💌          | 🖈 Pin Filters 🛛 🔻       | 🗷 Export All 🛛 💌 |
| Quick Filters My S 2 les       | Sub | mitted Date: Last 90    | days - Quick search                   |                           | _                       | <b>Q</b> ⑦ Add Filt  | er 👻 Clear All Filters  | ?                |
| Requisition Status 🗸           | Pre | pared For: Gieseke, Ja  | anelle 👻 🗙                            |                           | 1                       |                      |                         |                  |
| Pending                        |     | 1-2 of 2 Results        |                                       |                           |                         |                      |                         | 🔅 20 Per Page 🔻  |
| Withdrawn                      |     | Requisition<br>Number 🔻 | Supplier                              | Requisition<br>Name       | Requisitior<br>Status 🗨 | Prepared<br>For      | Submitted               | Total Amount 💌   |
| Business Unit 🗸 🗸              |     | 3824621                 | Carolina Biological<br>Supply Co. (1) | 2023-07-17<br>jgieseke 01 | Pending                 | Janelle<br>Gieseke   | 7/19/2023<br>9:54:52 AM | 93.58 USD        |
| CSU Fresno P2P<br>(FRXNO)      |     | 3821601                 | Carolina Biological<br>Supply Co. (1) | 2023-07-12<br>jgieseke 03 | Withdraw                | n Janelle<br>Gieseke | 7/14/2023<br>3:25:56 PM | 0.00 USD         |

- 3. Select and open a requisition.
- 4. The General Information section includes the Status of the requisition as well as additional information.

| General Information<br>General Information |                                 |  |  |  |
|--------------------------------------------|---------------------------------|--|--|--|
|                                            |                                 |  |  |  |
| Cart Name                                  | Fix Migration - Wire<br>payment |  |  |  |
| Business<br>Unit                           | CSU Fresno P2P (FRXNO)          |  |  |  |
| Submitted                                  | 7/27/2023 3:55 PM               |  |  |  |
| Purchase<br>Order                          | 2300001227 view   print         |  |  |  |